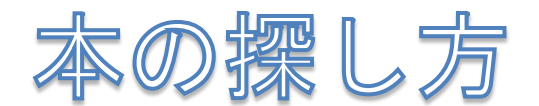

●トップページ画面右上にあるオレンジ色の「蔵書検索」をクリックします。(矢印のところ)

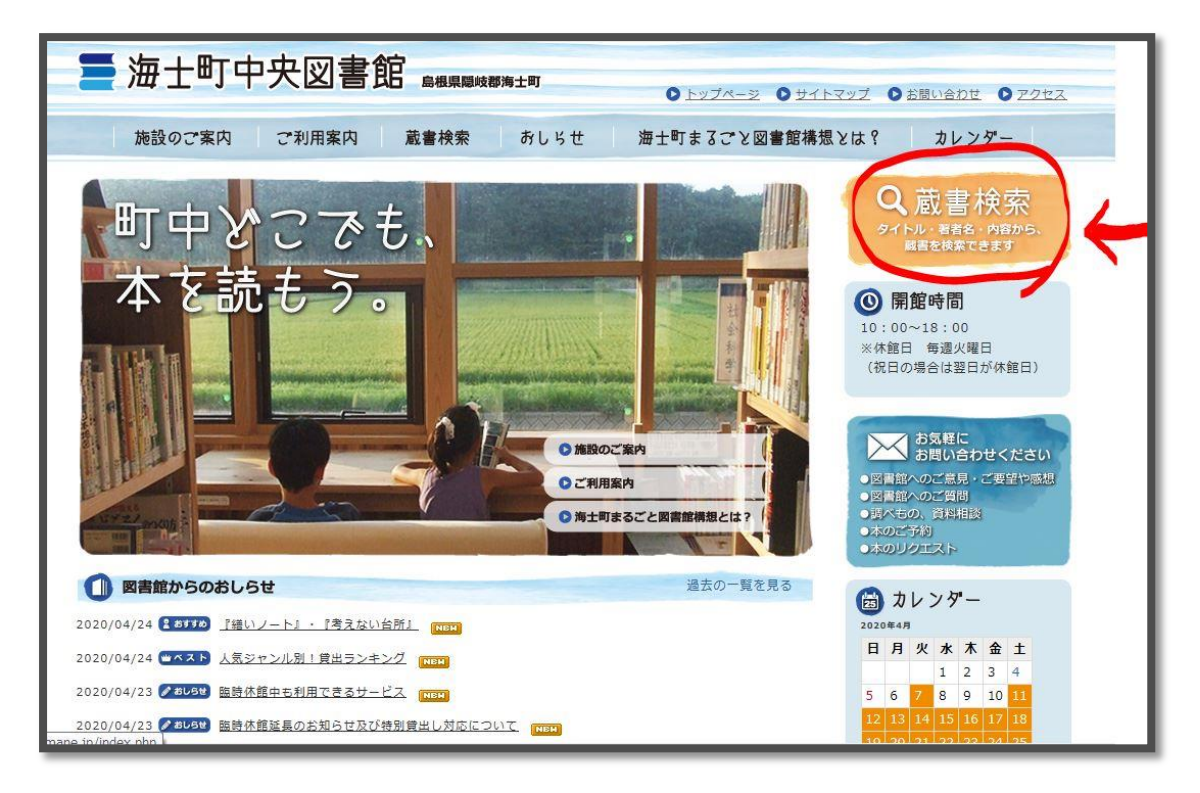

蔵書検索画面になります。

|                                                | ellbrary's book search system<br>図書館蔵書検索                       |                                                                                                    |
|------------------------------------------------|----------------------------------------------------------------|----------------------------------------------------------------------------------------------------|
| 詳細検索<br>新着図書                                   | ▶ 簡易検索                                                         | ■ 新者図書<br><u>週刊朝日 125 23</u><br>1. <u>(2020/05/01)</u>                                                                                                    |
| ブックリスト<br>検索方法                                 | フリーワード                                                         | 2 <u>大派生活 2 6号(2020/06)</u><br>3 <u>AERA 33 22号</u><br>(2020/04/27)<br>4 <u>BiCYCLE CLUB 36 6号</u>                                                                                                    |
| リンク集                                           | 所蔵園 √本館 検 素 条件クリア                                              | (2020/06)<br>5. <u>TURNS 6号(2020/06)</u><br>6. <u>アンドブレミアム 7 6号</u><br>(2020/06)                                                                                                    |
|                                                |                                                                | 7. <u>鳥取・島根のリーディング企<br/>業 2020</u><br>8. 山のもの山のもの <u>ゑほん</u>                                                                                                    |
| <u>陳献日カレンター</u><br><u>≪前の月 次の月≫</u><br>2020年4月 | <ul> <li>お知らせ</li> <li>ロカレンダー 2020年3月9日</li> </ul>             | <ul> <li> <del>室世をはこぶ磁本を児童書</del> <u>300冊 子どもの感性が豊</u> <u>かになる!親子の会話が弾         <u>む!</u> <u>た!         </u> <u>1000</u> <u>1000</u> </u></li></ul> |
| 日月火水木金土<br>1234<br>567891011                   | 恐れ入りますが、カレンダーの最新情報は右下のリンクより海士町中央図書館<br>ホームページにお入り、けだき、ご確認やださい。 | 10. 100人の小に響いた磁本<br>100 1998-2008<br>すべて表示                                                                                                    |

●本のタイトルや著者の一部、またはキーワードを入力して検索できます。

●もっと絞り込みたい時や、分野別の一覧を出した中から選びたい場合などは、画面左の項 目から「詳細検索」をクリックします。(矢印のところ)

## 【詳細検索の方法】

**入れたい条件**のみを入れて、一番下の「検索」をクリックしてください。(青で囲んだところ) 検索結果が出てきます。

|        | The library's book search system<br>図書館蔵書検索                                                                                                    |
|--------|----------------------------------------------------------------------------------------------------|
| 簡易検索   |                                                                                                    |
| 新着図書   | ▶ 詳細検索                                                                                                    |
| ブックリスト | フリーワード AND Y                                                                                                    |
| 検索方法   | 書名 AND ▼ 2 内容を含む                                                                                                    |
| リンク集   | 者者名     AND ♥     ●     内容を含む       出版者     AND ♥                                                                                                    |
|        | 出版年 ~                                                                                                    |
|        | 件名 AND V                                                                                                    |
|        | ○ 須親記号  選択    海銀部  AND ▼                                                                                                    |
|        |                                                                                                    |
|        | ソート 書名,著者順     マ     検索方法 部分一致     が     が     が     が     が     が     が     が     が     が     が     が     が     が     が     が     が     が     が     が     が     が     が     が     が     が     が     が     が     が     が     が     が      が      が       が      が       が       が       が       が       が       が       が        が       が        が        が        が         が |
|        | 所蔵館<br>「<br>すべて<br>「<br>本館                                                                                                    |
|        | 検索 条件クリア                                                                                                    |
|        |                                                                                                    |

## ≪希望の分野の本を表示させたい時≫

①条件項目のうち「分類記号」の「選択」をクリックします。(↑赤で囲んだところ)

②選択画面で、数字か決定をクリックします。

※数字を押すと、更に詳しい分類が表示されます。 「決定」を押すと、選択画面は消え、 選んだ数字が分類記号の欄に入ります。

| NDC | 名称     |    |  |
|-----|--------|----|--|
| 0   | 総記     | 決定 |  |
| 1   | 哲学     | 決定 |  |
| 2   | 歴史     | 決定 |  |
| 3   | 社会科学   | 決定 |  |
| 4   | 自然科学   | 決定 |  |
| 5   | 技術.工学  | 決定 |  |
| 6   | 産業     | 決定 |  |
| 7   | 芸術. 美術 | 決定 |  |
| 8   | 言語     | 決定 |  |
| 9   | 文学     | 決定 |  |

③分類記号の欄に数字が入ったら、一番下の「検索」を押してください。(青で囲んだところ) 条件に合った本が表示されます。